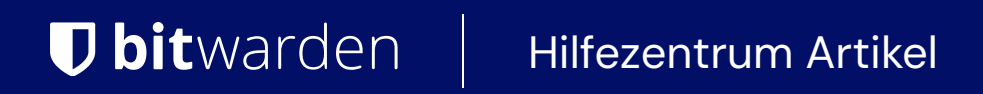

### ADMINISTRATOR KONSOLE > GRUNDLAGEN DER ORGANISATION

# Gruppen

Ansicht im Hilfezentrum: https://bitwarden.com/help/about-groups/

# **D** bit warden

### Gruppen

### Was sind Gruppen?

Gruppen verbinden einzelne Mitglieder miteinander und bieten eine skalierbare Möglichkeit, Zugriff auf und Berechtigungen für bestimmte Sammlungen zuzuweisen. Wenn Sie neue Mitglieder einarbeiten, fügen Sie sie einer Gruppe hinzu, damit sie automatisch die konfigurierten Berechtigungen dieser Gruppe erben.

### (i) Note

Gruppen sind verfügbar für Teams Starter, Teams und Enterprise Organisationen.

#### Gruppen verwenden

Organisationen können den Zugang zu Sammlungen basierend auf Mitgliedergruppen festlegen, anstatt auf einzelne Mitglieder. Gruppen-Sammlungs-Assoziationen bieten eine tiefe Ebene der Zugriffskontrolle und Skalierbarkeit für das Teilen von Ressourcen. Eine gängige Gruppen-Sammlungsmethode besteht darin, **Gruppen nach Abteilung** und **Sammlungen nach Funktion** zu erstellen, zum Beispiel:

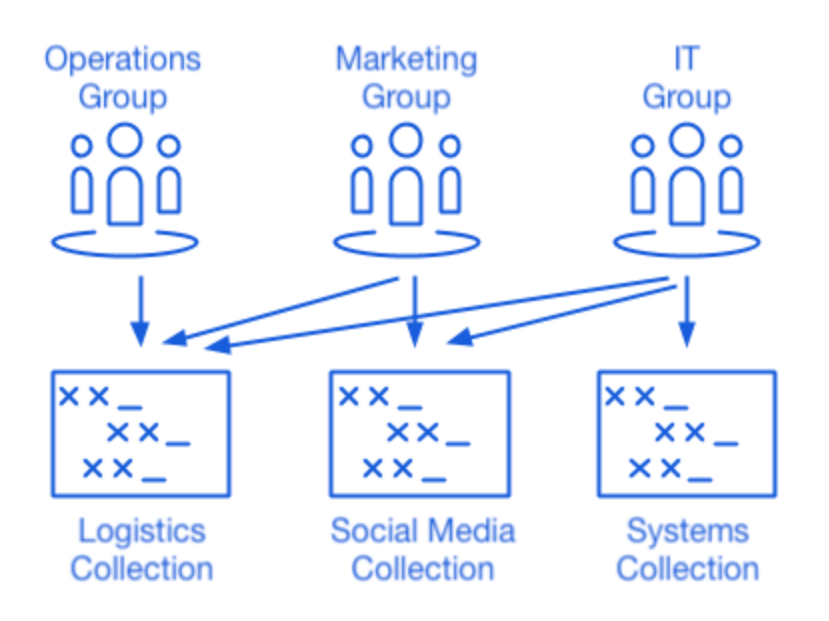

Using Collections with Groups

Andere gängige Methoden beinhalten **Sammlungen nach Anbieter oder System** (zum Beispiel werden Mitglieder in einer **Ingenieur** Gruppe einer **AWS Credentials** Sammlung zugewiesen) und **Gruppen nach Lokalität** (zum Beispiel werden Mitglieder einer **US Mitarbeiter** Gruppe oder einer **UK Mitarbeiter** Gruppe zugewiesen).

### **Erstelle eine Gruppe**

Organisation Administratoren (oder höher) und Anbieterbenutzer können Gruppen erstellen und verwalten. Eine Gruppe erstellen:

1. Melden Sie sich bei der Bitwarden Web-App an und öffnen Sie die Administrator-Konsole mit dem Produktwechsler (
):

## **D** bitwarden

| Password Manager                                                                                           | All vaults                                                                                                    |          |                      | New 🗸      | BW  |
|----------------------------------------------------------------------------------------------------|----------------------------------------------------------------------------------------------------|----------|----------------------|------------|-----|
| 🗇 Vaults                                                                                                   | FILTERS ⑦                                                                                                    | All Name | 2                    | Owner      | :   |
| 🖉 Send                                                                                                    |                                                                                                    |          |                      |            | · · |
| $\ll$ Tools $\qquad \checkmark$                                                                            | Q Search vau                                                                                                    | Visa, *2 | any Credit Card      | My Organiz | :   |
| æ Reports                                                                                                  | ✓ All vaults                                                                                                    |          |                      |            |     |
| 🕸 Settings 🛛 🗸 🗸                                                                                           | A My vault<br>My Organiz :<br>Teams Org                                                                                          | myuse    | nal Login<br>rname   | Me         | :   |
|                                                                                                    | + New organization                                                                                                    | Secur    | e Note               | Me         | :   |
|                                                                                                    | <ul> <li>✓ All items</li> <li>☆ Favorites</li> <li>↔ Login</li> <li>□ Card</li> <li>□ Identity</li> <li>□ Secure note</li> </ul> | Share    | d Login<br>Iusername | My Organiz | :   |
| <ul> <li>Password Manager</li> <li>Secrets Manager</li> <li>Admin Console</li> <li>Toggle Width</li> </ul> | <ul> <li>Folders</li> <li>No folder</li> <li>Collections</li> <li>Default colle</li> <li>Default colle</li> <li>Trash</li> </ul> |          |                      |            |     |

Produktwechsler

### 2. Navigieren Sie zu **Gruppen** und wählen Sie die + **Neue Gruppe** Schaltfläche:

| <b>D</b> bitwarden          |        | Group | os                    |             | Q Search groups                      | + New group |   |
|-----------------------------|--------|-------|-----------------------|-------------|--------------------------------------|-------------|---|
| My Organization Collections | $\sim$ |       | Name 🔺                |             | Collections                          |             | : |
| A Members                   |        |       | Customer Success Team |             | Development Tools Productivity Tools |             | : |
| 绺 Groups                    |        |       | Finance Team          |             | Financials                           |             | : |
| ➡ Reporting                 | $\sim$ |       | Marketing Team        |             | Productivity Tools Social Media      |             | : |
| Billing                     | $\sim$ |       |                       |             |                                      |             |   |
| Settings                    | $\sim$ |       |                       |             |                                      |             |   |
|                             |        |       |                       |             |                                      |             |   |
|                             |        |       |                       |             |                                      |             |   |
|                             |        |       |                       | Neue Gruppe |                                      |             |   |

3. Auf dem Gruppeninfo Tab, geben Sie Ihrer Gruppe einen Namen.

# **D** bitwarden

#### 

Das Feld Externe Id ist nur relevant, wenn Sie den Verzeichniskonnektor verwenden.

- 4. Auf dem Mitglieder Tab, weisen Sie Mitglieder der Gruppe zu.
- 5. Auf dem Sammlung Tab, weisen Sie Sammlungen der Gruppe zu. Für jede Sammlung, wählen Sie die gewünschten Berechtigungen:

|                                                                             | Groups                                                                                                    | arch groups + New group ##                    |
|-----------------------------------------------------------------------------|----------------------------------------------------------------------------------------------------|-----------------------------------------------|
| <ul> <li>ℳy Organization ∨</li> <li>Collections</li> <li>Members</li> </ul> | □ All Name ▲     Collect       □ Customer Success Team     Development                                                                                                    | ctions :<br>opment Tools Productivity Tools : |
| <ul> <li>Groups</li> <li></li></ul>                                         | Edit group Customer Success Team                                                                                                    | :<br>X :                                      |
| Settings V                                                                  | Group info       Members       Collections         Grant access to collections by adding them to this group. You can manage.       Select collections         Permission       Select collections         Can view <ul> <li>Collection</li> <li>Permission</li> <li>Development Tools</li> <li>Can view</li> </ul> Productivity Tools       Can view | n only assign collections you                 |
|                                                                             | Save Cancel                                                                                                    | <b>逾</b>                                      |

#### Sammlungsberechtigungen

Berechtigungen können festlegen, dass Mitglieder Einträge in der Sammlung entweder nur anzeigen oder bearbeiten können, sowie ob sie den Zugang zur Sammlung verwalten können und ob Passwörter verborgen sind.

6. Wählen Sie Speichern, um die Erstellung Ihrer Gruppe abzuschließen.

#### Aufgaben der Mitglieder bearbeiten

Sobald Ihre Gruppen erstellt und konfiguriert sind, fügen Sie Mitglieder hinzu:

- 1. Öffnen Sie in der Administrator-Konsole die Gruppen-Ansicht.
- 2. Für die Gruppe, die Sie bearbeiten möchten, verwenden Sie das : Optionsmenü, um Mitglieder auszuwählen.
- 3. Fügen Sie Mitglieder zur Gruppe hinzu oder entfernen Sie sie und wählen Sie Speichern

# **D** bit warden

### Bearbeiten Sie Sammlungsaufgaben

Wenn Sie die Sammlungen oder Berechtigungen ändern möchten, die einer Gruppe zugewiesen sind:

- 1. Öffnen Sie in der Administrator-Konsole die Gruppen-Ansicht.
- 2. Für die Gruppe, die Sie bearbeiten möchten, verwenden Sie das : Optionsmenü, um **Sammlung** auszuwählen.
- 3. Fügen Sie hinzu, entfernen Sie oder ändern Sie die Berechtigungen der Sammlung von der Gruppe und wählen Sie Speichern.